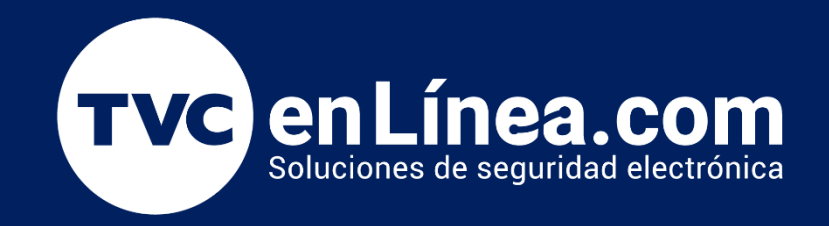

## Manual de configuración Compartir la sesión de las cámaras en la aplicación NGTeco HOME

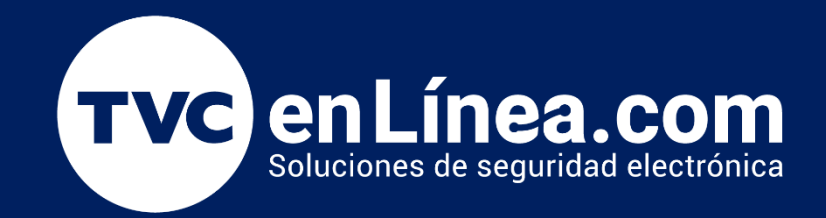

## NGTeco HOME Compartir la sesión de NGTeco HOME en otro dispositivo como invitado

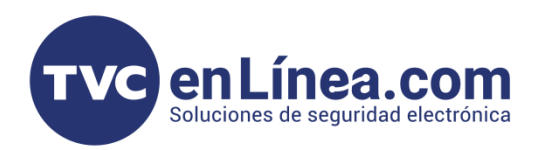

## Compartir la sesión de la app NGteco HOME

- Tener la sesión abierta y acceder a los menús.
- Invitar al nuevo usuario.
- Comprobar y visualizar.

## Instrucciónes

Abrimos la aplicación NGTeco HOME.

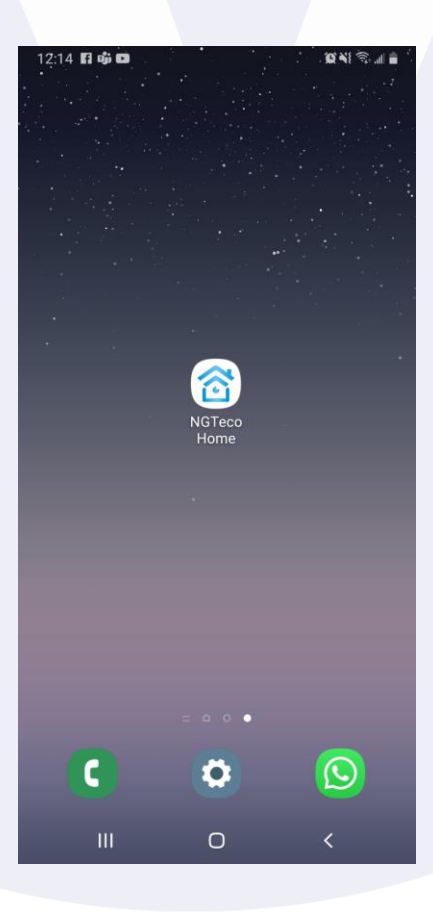

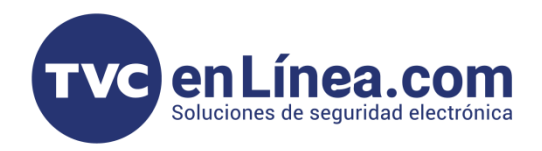

Podemos observar en la parte superior izquierda el nombre de nuestra sesión o el hogar, es asi como la misma app denomina este panel de dispositivos.

|  | 5:49 WENTAS MTY -                                        | 49.11<br>2 <b>(</b> |
|--|----------------------------------------------------------|---------------------|
|  |                                                          |                     |
|  | Bueno 21.0% 949hPa<br>PM2.5 exterior Presión al aire il. |                     |
|  | Todos los dispositivos Salón Dormito                     | ліо •••             |
|  | Smart Light Switch                                       |                     |
|  | Smart Camera<br>• 08-08 05:45p. m.                       |                     |
|  | Smart Camera<br>• 08-08 05:47p. m.                       |                     |
|  | Bombilla Inteligente prueba                              |                     |
|  | Mihogar Escena                                           | O<br>Yo             |
|  | III O <                                                  |                     |

En la imagen podemos apreciar el panel de dispositivos vinculados que son a lo que en este caso tiene en nombre de **VENTAS MTY** y es lo se va a compartir.

La app denomina a esto como HOGAR y es la sesión misma de la que hablamos.

Seleccionamos VENTAS MTY y se abrirá una sección especial para gestión de hogares y familia.

Familia se le denomina al grupo de usuarios que podrán controlar o visualizar la lista de dispositivos, en otros términos, seria la familia que controla el hogar.

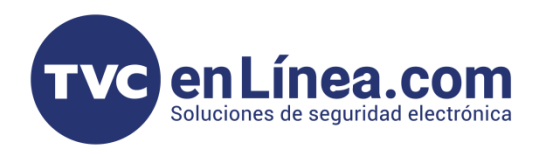

Al darle clic al hogar como lo indica el círculo rojo se desplegará una lista de hogares para seleccionar, esto solo en caso de que no tengas más de uno.

Podremos ver en el menú una opción que dice "<u>Gestión del hogar</u>" al seleccionarla podremos observar que tenemos el mismo menú de lista de hogares, pero ahora con dos opciones en la parte de abajo los cuales son "<u>Crear una familia"</u> y la otra es "<u>Ingresar a una familia"</u>. Esas opciones las explicaremos en otro manual.

| 6:03<br><b>&lt;</b> | Gestión del hogar | 10 NI 🖘 🖬 🖞 |  |
|---------------------|-------------------|-------------|--|
| Jaguar              |                   | 5           |  |
| FoFo                |                   | Σ           |  |
| ventas              |                   | >           |  |
| Video               |                   | X           |  |
| Estudio             |                   | >           |  |
| Tvc Ingeniería      |                   | >           |  |
| VENTAS MTY          | $\mathbf{)}$      | ×           |  |
| Crear una fan       | iilia             |             |  |
| Ingresa en un       | a familia         |             |  |
|                     |                   |             |  |
|                     |                   |             |  |
|                     |                   |             |  |
|                     | Ο                 | <           |  |

Le daremos clic en el hogar a la que queremos gestionar para invitar a un nuevo usuario a que pueda unirse y ver los dispositivos del mismo hogar al que pertenece y ser parte de esa familia.

En este caso seleccionamos el que dice "**VENTAS MTY**" por que es donde tenemos los dispositivos listos.

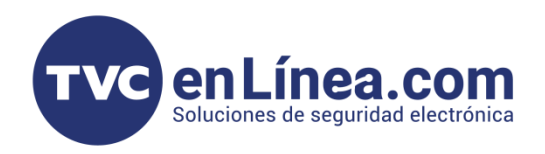

Se pondrá esta pantalla donde nos estará preguntando si queremos añadir a un nuevo usuario.

| 6:06<br><                  | justes del hoga     | 100 MR (77 m 18<br>1 |
|----------------------------|---------------------|----------------------|
| Nombre del hoga            | ır                  | VENTAS MTY >         |
| Gestión de salas           |                     | 6 habitaciones >     |
| Localización               |                     | Florida >            |
| Miembros del ho            | gar                 |                      |
| Tab ING M<br>ing.tvc.zkted | ITY<br>co@gmail.com | Dueño del hogar >    |
| Alma<br>almadragon         | 0523@gmail.com      | Administrador >      |
| ventas<br>rodolfo.onda     | arza@tvc.mx         | Administrador >      |
| Añadir miembro             |                     |                      |
|                            | Eliminar familia    |                      |
|                            |                     |                      |
|                            |                     |                      |
| 111                        | 0                   | <                    |
|                            |                     |                      |

En esta pantalla veremos algunos ajustes del Hogar y a la ves veremos a los miembros que están en el mismo y asi formando una familia, pero lo mas importante es que podremos ver una opción en letra azul que dice "<u>Añadir miembro</u>".

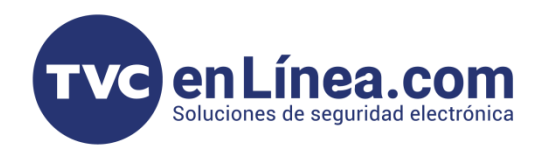

En esta pantalla a continuación nos aparecen 4 opciones donde seleccionaremos la primera indicándonos que se va a utilizar una cuenta de NGteco HOME.

|                                  | 6:16 🖙 🖌 Ajustes del hoga               | 101 ¥I 🕤 🗉 🖻<br>Ar |
|----------------------------------|-----------------------------------------|--------------------|
|                                  | Nombre del hogar                        | VENTAS MTY >       |
|                                  | Gestión de salas                        | 6 habitaciones >   |
|                                  | Localización                            | Florida >          |
|                                  | Miembros del hogar                      |                    |
|                                  | Tab ING MTY<br>ing.tvc.zkteco@gmail.com | Dueño del hogar >  |
|                                  | Alma<br>almadragon0523@gmail.com        | Administrador >    |
|                                  | ventas<br>rodolfo.ondarza@tvc.mx        | Administrador >    |
|                                  | Selecciona el método de                 | invitación         |
| $\longrightarrow \left( \right.$ | Cuenta de Mensajes Correo               | Copiar Más         |
|                                  | Cancelar                                |                    |
|                                  | III O                                   | <                  |

Seleccionamos el icono NGteco home con la indicación Cuenta de APP donde nos mandara a la siguiente pantalla.

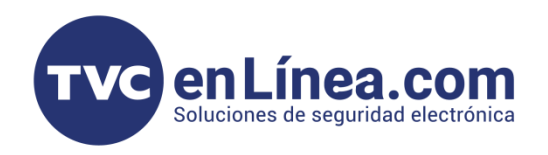

Una vez hecho esta acción nos pedirá los datos de la persona que se va a invita y unir a la familia del hogar

| Cancelar Añadir miembro Guardar   Nombre Por favor introduzca un nombre para e   País / Zona México >   Ouenta Por favor, introduzca el número de cuenta<br>legará a seretar la invitación, el propietario de la cuenta<br>legará a seretar la mistración. Miembro ordinario >   Rol de familia Miembro ordinario > | 6:17 🖬                                                 |                                                              | 10 NI 🖘 🛛 8                      |
|----------------------------------------------------------------------------------------------------|--------------------------------------------------------|--------------------------------------------------------------|----------------------------------|
| Nombre Por favor introduzca un nombre para e   País / Zona México   Cuenta Por favor, introduzca el número de cue   Solo tras aceptar un miembro de la familia y podrá usar funciones relevantes. Miembro ordinario >   Rol de familia Miembro ordinario >                                                          | Cancelar                                               | Añadir miembro                                               |                                  |
| País / Zona México >   Cuenta Por favor, introduzca el número de cue    Solo tras aceptar la invitación, el propietario de la cuenta llegará a ser un miembro de la familia y podrá usar funciones relevantes. Miembro ordinario >                                                                                  | Nombre                                                 | Por favor introduzca u                                       | in nombre para e                 |
| Cuenta Por favor, introduzca el número de cue   Solo tras aceptar la invitación, el propietario de la cuenta legará a ser un miembro de la familia y podrá usar funciones relevantes.   Rol de familia Miembro ordinario >                                                                                          | País / Zona                                            | México                                                       | >                                |
| Solo tras aceptar la invitación, el propietario de la cuenta<br>llegará a ser un miembro de la familia y podrá usar funciones<br>relevantes.<br>Rol de familia Miembro ordinario >                                                                                                    | Cuenta                                                 | Por favor, introduzca e                                      | el número de cue                 |
| Rol de familia Miembro ordinario >                                                                                                    | Solo tras aceptar<br>llegará a ser un m<br>relevantes. | la invitación, el propietario<br>iembro de la familia y podr | de la cuenta<br>á usar funciones |
|                                                                                                    | Rol de familia                                         | Mier                                                         |                                  |
|                                                                                                    |                                                        |                                                              |                                  |

Colocamos el nombre de la persona, la región para el horario, el "correo electrónico de la cuenta **NGteco HOME"** y los privilegios.

Finalmente, la persona que usa ese correo en su app NGTeco Home le <u>estaría llegando una</u> <u>notificación de invitación</u> a ser parte de la familia para controlar el hogar.